# Sistema Integrado de Administração Financeira do Governo Federal

## Manual do Usuário

Resultado da Validação de Situação

Data e hora de geração: 25/08/2025 15:45

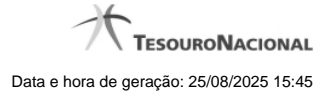

1 - Resultado da Validação de Situação

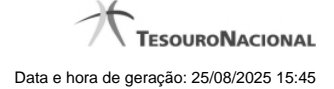

### 1 - Resultado da Validação de Situação

|                            | S Sistema: Siz                                                                                                    | VFI2012/HM Exercicio: 2012  Versao 2<br>Última atua | 2.0.14.1375.195<br>Tesourol<br>lização: 27/09/201 |
|----------------------------|----------------------------------------------------------------------------------------------------|-----------------------------------------------------|---------------------------------------------------|
| Comunica Configurar Acesso | 🛧 Adicionar Favoritos                                                                                                    |                                                     |                                                   |
| Validar Situações Pend     | lentes - VALSIT: Resultado Validação                                                                                                    | Caj                                                 | pturar 🕜 A                                        |
| Filtro Situações:          |                                                                                                    |                                                     |                                                   |
| Situações Validadas        | A página 1 de 1 🔊 🕨                                                                                                    | AREI                                                | nánina                                            |
| Código                     | Título                                                                                                    | Uso                                                 | Estado da Ven                                     |
| TOBTV2 TESTE VAL - SIT     | UAÇÃO DE REALIZAÇÃO COM OB NORMAL                                                                                                    | CPR                                                 | Válido                                            |
|                            |                                                                                                    |                                                     | página                                            |
|                            | Image: A state of the state of the state |                                                     |                                                   |
| 19ft                       | Imprimir Resultado Retornar                                                                                                    | 19ft                                                |                                                   |
| <b>B</b> <sup>21</sup>     |                                                                                                    | <b>B</b> <sup>21</sup>                              |                                                   |
| .0                         | <u>۵.</u>                                                                                                    | .0                                                  |                                                   |
|                            |                                                                                                    |                                                     |                                                   |

#### Resultado da Validação de Situação

Apresenta o resultado da validação de Situações pendentes.

O sistema tenta validar as Situações pendentes submetendo-as às mesmas regras de validação aplicadas na inclusão de novas Situações.

#### Campos

Filtro Situações - Selecione o Estado da Versão ("Válida" ou "Inválido") das Situações a serem apresentadas, ou deixe em branco esse campo, caso deseje visualizar todas as Situações que foram validadas.

Situações Validadas - Tabela contendo a lista de Situações que passaram pela validação, constituída pelas colunas descritas a seguir.

Código - Código da Situação.

Título - Título da Situação.

Estado da Versão - Pode ser "Válido" ou "Inválido", dependendo de terem sido gerados erros na validação.

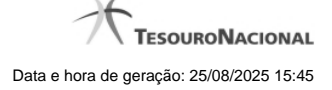

#### Botões

Imprimir Resultado - Clique nesse botão para solicitar a impressão do resultado do processo de validação das Situações pendentes.

Retornar - Clique nesse botão para retornar à funcionalidade anterior.

Esse botão é apresentado somente quando a validação for necessária devido a alterações efetuadas em alguma entidade que possui relacionamento com entidade Situação.